# <u>在 Windows 以 USB 接駁安裝 TS8070 驅動程式步驟( 以 Win 10 作示範)</u>

#### TS8070 printer driver Installation Guide for Windows via USB (Win 10 as example)

\*請確保電腦已連接互聯網

\*Please make sure computer already connected to the internet

點擊以下連結下載有關之驅動程式: <u>http://ugp01.c-ij.com/ij/webmanual/WebPortal/PTL/ptl-</u> <u>setup.html?lang=tc&type=setup&area=hk&model=ts80&os=w</u> Click below link to download printer driver: <u>http://ugp01.c-ij.com/ij/webmanual/WebPortal/PTL/ptl-</u> <u>setup.html?lang=en&type=setup&area=hk&model=ts80&os=w</u>

下載及安裝步驟

- 按一下"下載",下載完成後開啟該檔案安裝 Click "Download", and open the file after download completed
- 2. 按"開始設定"

Click "Start Setup"

| Canon | 開始設定<br>開始進行必要的設定,以便從電腦使用本機。<br>請參見螢幕上的說明。 |  |
|-------|--------------------------------------------|--|
|       | 開始設定本軟體可以讓您從電腦使用本機。                        |  |
|       | <b>實用軟體</b><br>安裝可以讓您更加方便地使用本機的軟體。         |  |
|       | <b>線上手冊</b> 可以在線上查閱手冊。                     |  |
|       | 新言             結束                          |  |

3. 選擇"亞洲"、"香港特別行政區",按"下一步"

| Select "Asia" | "Hong Kong S | AR China" and | I click "Nevt" |
|---------------|--------------|---------------|----------------|
| Juliu Asia,   |              |               | I CHER INCAL   |

| <b>選擇國家或地區</b><br>選擇居住地。 |             |               |     |
|--------------------------|-------------|---------------|-----|
|                          |             |               |     |
| 亞洲                       | ~           |               |     |
|                          |             |               |     |
| 婆逻你民住的厨家武册回。加里你民         | 在約爾家市份區本左下■ | ▲山初山, 諸選擇【甘砷】 |     |
| 医弹心居住时幽秋或地画。如米心居         | 田山國家與地區木住下在 | 《十八山,雄落墙[冬心]  |     |
| 中國 中國 香港特别 行政 區          | ^           |               |     |
| 印度<br>印度尼西亞              |             |               |     |
| 日本                       |             |               |     |
| 馬來西亞                     |             |               |     |
| 新加坡                      |             |               |     |
| - 百湾<br>- 泰國             |             |               |     |
| [ <b>恩門</b> ]            | ~           |               |     |
|                          |             |               |     |
| 上一步                      |             |               | 下一步 |

4. 按"是"

### Click "Yes"

| 0                                                                                                    | 0                                                                                                    | 3                                                                                                    | 4                                                                                |
|----------------------------------------------------------------------------------------------------|----------------------------------------------------------------------------------------------------|----------------------------------------------------------------------------------------------------|----------------------------------------------------------------------------------|
| <b>許可協定</b><br>請在安裝 Canon 產品 前,仔續                                                                                              | 1閱讀下面許可協定。                                                                                                    |                                                                                                    |                                                                                  |
| 終端使用者授權合約<br>注意:在安裝本官方授權軟體<br>本使用授權合約是您(個人或實<br>式、相關的電子或線上手冊及<br>韌體更新(簡稱「資料更新」),<br>圖示和其他視覺表示(本軟體除<br>費,。 Canon 公司位於 30-2 Shii | 前,請您閱讀本文件。<br>體)與 Canon Inc. 之間的授權<br>其更新(統稱「軟體」),(ii)<br>及(iiii)隨同本合約提供或使<br>外)(簡稱「内容資料」)的台<br>amanaka 3-chome、Ohta-bu | 記合約(簡稱「合約」),是關於(6<br>軟體或 Canon 噴墨印表機(簡稱<br>用該軟體及其更新線上提供用防<br>給約。以後提及的軟體和內容資<br>、Tokyo 146-8501、Ianan(簡稱「 | )随同本合約提供給您的軟體程<br>「印表機」)的其他資料或印表機的<br>於列印的數位格式之文字、影像、<br>料各自簡稱「官方授權軟<br>Canon」)。 |
| 」<br>如果接受該協定,按一下[是]                                                                                                    | ·如果選擇 [否],則取湯                                                                                                    | 軟體安裝。                                                                                                    |                                                                                  |
| 上一步                                                                                                    |                                                                                                    | 否                                                                                                    | 是                                                                                |

5. 可選擇是否同意作傳送資訊至 Canon Extended Survey Program

Select "Agree" or "Disagree" to send information to Canon Extended Survey Program

| 0                                                                                                    | 2                                                                    | 3                        | 0                |
|----------------------------------------------------------------------------------------------------|----------------------------------------------------------------------|--------------------------|------------------|
| Extended Survey Program<br>為了使產品的開發與銷售更好<br>送至 Canon (如果在中國使用 Ca                                                        | 也滿足用戶的需求,Canon 需<br>inon 產品,傳送至法定研究機                                 | 要與您的 Canon 產品相關的<br>關構)。 | 的以下資訊,然後透過網際網路傳  |
| 與 Canon II 印表機/掃描器/傳真機<br>-裝置作業系統版本、語言和顯示<br>-裝置驅動程式和應用程式軟體健<br>-印表機 ID 號碼、安裝日期和時<br>-紙張使用資訊、列印環境/條件<br>(根據所用型號的不同,可能不會 | 病關的資訊<br>設定資訊<br>用記錄<br>聞、已安裝墨水的類型、墨水低<br>掃描作業設定和問卷結果<br>/傳送上述某些資訊。) | <b>吏用資訊、已列印的頁數、</b> 打    | ▲<br>掃描次數和維護資訊   |
| 如果您的 Canon 產品為共同使用<br>的使用者並預先獲得其同意。                                                                                     | ,共用產品中記錄的上述資訊                                                        | 將會被傳送。如果您同意,             | 請將該事實傳播給與之共用產品   |
| 如果同意上述資訊,按一下 [同<br>系統版本上運行。                                                                                             | 意] 以開始安裝調査程式・否                                                       | š則,請按一下 [不同意] ·          | · 該程式可能無法在不支援的作業 |
| 上一步                                                                                                    |                                                                      | 不同意                      | 同意               |

6. 勾選"停用封鎖",按"下一步"

Select "Deactivate the block", and click "Next"

| 0                          | 2           | 3 | 4   |
|----------------------------|-------------|---|-----|
| 防火牆設定<br>必須在 Windows 防火牆功能 | 中停用對本軟體的封鎖。 |   |     |
| 回停用封鎖                      |             |   |     |
|                            |             |   |     |
|                            |             |   |     |
|                            |             |   |     |
|                            |             |   |     |
|                            |             |   | 下一步 |

7. 選擇"USB 連接",按"下一步"

Select "USB Connection", and click "Next"

| 1.                          | 2 3        | 4    |
|-----------------------------|------------|------|
| <b>選擇連接方法</b><br>選擇印表機連接方法。 |            |      |
|                             |            |      |
|                             |            |      |
| ((Ţ))                       | ○無線 LAN 連接 |      |
|                             |            |      |
| ●                           | ● USB 連接   |      |
|                             |            |      |
|                             |            | 使用說明 |
| 返回初始介面                      |            | 下一步  |

8. 如果 USB 電纜線連接到印表機,拔除電纜線,然後按"下一步"

If the USB cable is connected to the printer, disconnect it, and then click "Next"

| 1.            | 2           | 3 | 4   |
|---------------|-------------|---|-----|
| 如果 USB 電纜線連接到 | 印表機・請拔除電纜線。 |   |     |
|               |             |   | 下一步 |

## 9. 請等待安裝精靈完成印表機驅動程式安裝

Please wait for setup wizard to accomplish the printer driver installation

|                                             | 22 | 3 | 9        |
|---------------------------------------------|----|---|----------|
| 安裝<br>My Image Garden 使用儲存在電腦上的相片自動創建卡片或日暦・ |    |   |          |
| 正在下載 0/0MB                                  |    |   | 正在計算剩餘時間 |
| 取消                                          |    |   |          |

### 10. 將印表機以 USB 線連接電腦,並開啟印表機電源

Connect printer and computer with USB cable, and turn on the printer

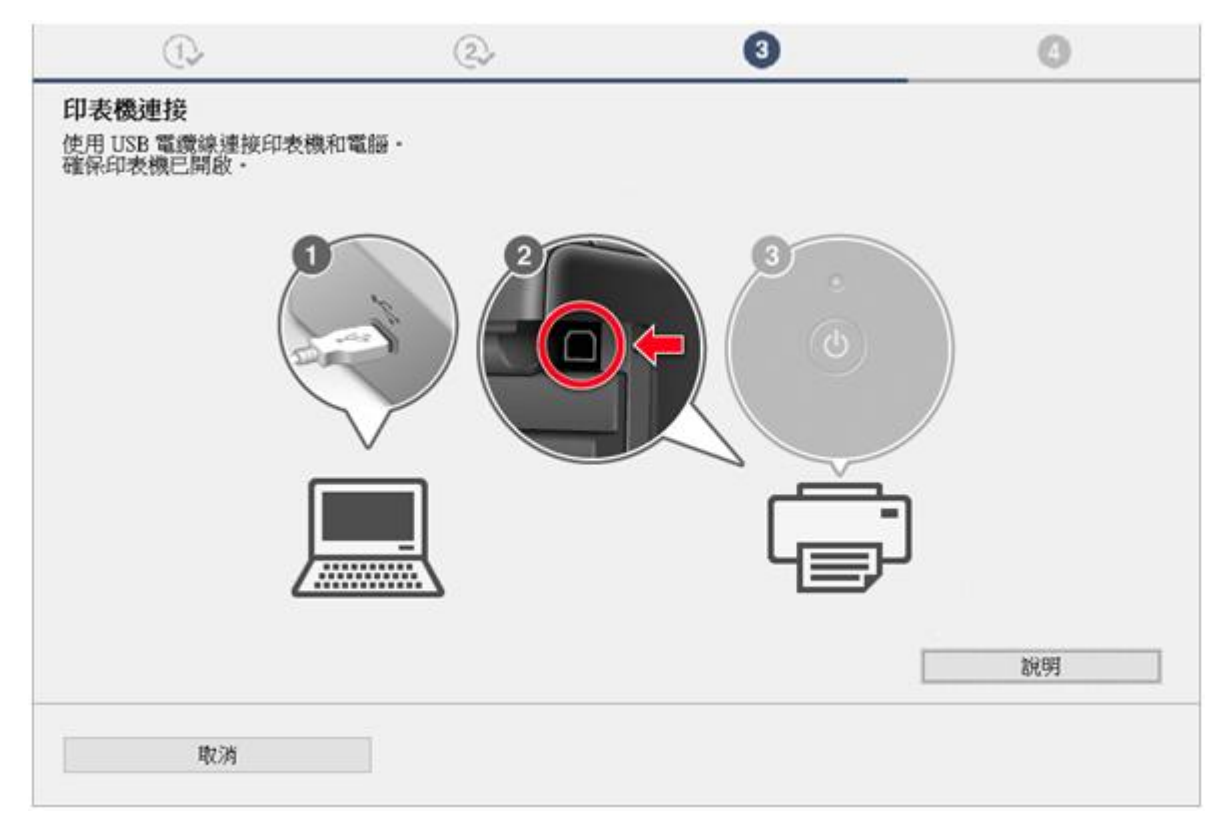

11. 已成功偵測印表機,請等待安裝完成

Printer was detected successfully, and please wait for installation to complete

| 1.                                     | 2,            | 3        | 4  |
|----------------------------------------|---------------|----------|----|
| 印表機連接<br>使用 USB 電纜線連接印表機和<br>確保印表機已開啟。 | I電腦。          |          |    |
|                                        |               |          |    |
|                                        |               |          |    |
| ſ                                      |               | <u> </u> |    |
|                                        |               |          |    |
|                                        | 已偵測到印表機・請等待安裝 | 完成・      | 說明 |
| 取消                                     |               |          |    |

12. 按"執行"列印測試頁,然後按"下一步"或直接按"下一步"跳過此步驟

Click "Execute" for printing a test page, then click "Next" or click "Next" directly to skip this step

| 1.                             | 22                          | 3    | 4   |
|--------------------------------|-----------------------------|------|-----|
| 測試列印                           |                             |      |     |
| 將執行測試列印以檢查印表機<br>在印表機中裝入一般紙張,持 | 畿的操作。<br>황一下 [執行],然後按一下 [下- | -步]。 |     |
| 要跳過測試列印,按一下 [下                 | 一步] 而不是 [執行]。               |      |     |
| 如果發生列印錯誤,請參見會                  | 資幕上的說明重新開始安裝。               |      |     |
|                                |                             |      |     |
|                                |                             |      |     |
|                                |                             |      |     |
|                                |                             |      |     |
|                                |                             |      |     |
|                                |                             |      |     |
|                                |                             |      |     |
|                                | 教術                          | Ŧ    |     |
|                                |                             |      |     |
|                                |                             |      | T   |
|                                |                             |      | Γ=Ψ |

13. 驅動程式安裝完成,建議勾選"設定為預設印表機",按"下一步"

Driver installation is completed. We recommend you to select "Set as default printer", and click "Next"

| 1.                   | 2           | 3          | 4   |
|----------------------|-------------|------------|-----|
| 安裝完成<br>從電腦列印的設定已完成。 |             |            |     |
| 下一步,將安裝軟體。           |             |            |     |
|                      | _           | -          |     |
|                      |             | ┶          |     |
|                      | 니를          | <b>ل</b> ر |     |
|                      |             |            |     |
| مجتمع جبدين البدرات  | 1 °H == 13% |            |     |
|                      | 之中衣機        |            |     |
| 中止                   |             |            | 下一步 |

## 14. 勾選所需軟件,按"下一步"

Select needed software, and click "Next"

| 1.                                                                                                    | 2            | (3 <b>)</b> ,                                | 4                                                   |
|----------------------------------------------------------------------------------------------------|--------------|----------------------------------------------|-----------------------------------------------------|
| <b>軟體安裝清單</b><br>將安裝所選軟體・請確保已選擇                                                                                              | 『了想要安裝的軟體,然後 | 铵一下 [下一步]。                                   |                                                     |
| <ul> <li>☑ 使用者手冊</li> <li>☑ My Image Garden</li> <li>☑ Quick Menu</li> <li>☑ Easy-WebPrint EX</li> <li>□ XPS 驅動程式</li> </ul> |              | 12 MB<br>710 MB<br>40 MB<br>110 MB<br>130 MB | 磁碟機 C: 422003 兆位元組<br>剩餘空間<br>總共需要空間: 2180 兆位元<br>組 |
| 估計安裝時間: 5 至 10 分鐘<br>根據網路環境,安裝可能需要一種                                                                                         | 段時間。         |                                              | 預設值<br>清除全部                                         |
| 返回初始介面                                                                                                    |              |                                              | 下一步                                                 |

15. 安裝成功, 然後按"結束"

Installation is completed, then click "Finish"

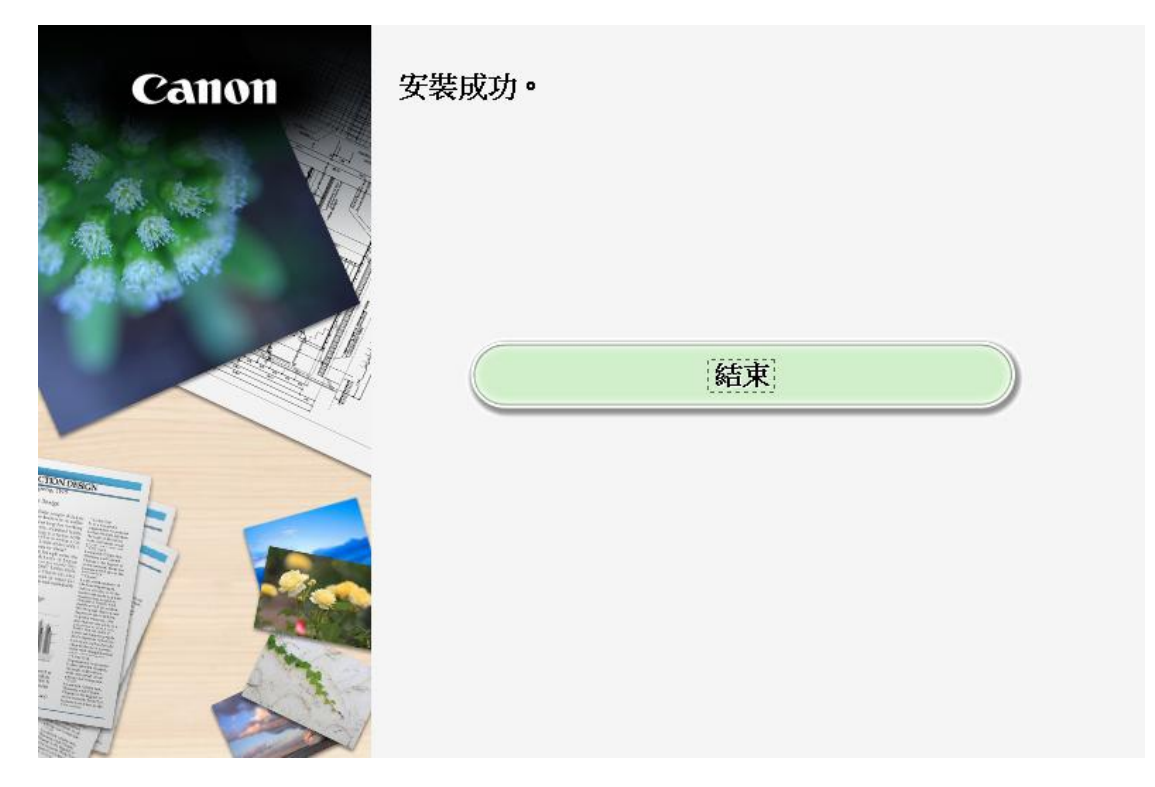

-完--End-